## **Email Settings for Android**

- 1. Go to Settings > Accounts > Accounts
- 2. Select Add account
- 3. Select Email
- 4. Select Add Other Account
- 5. Enter your email address and password and select Manual Setup
- 6. Select IMAP account on the popup

| 4 | Image: Solution of the solution of the sol | 5  |               | ି≊ <sup>46</sup> "¶ 90%      | 🗎 1:48 PM | 6 | <b>P</b>                 | ि <sup>पद</sup> .// 90 | 0% 🖹 1:48 PM |
|---|----------------------------------------------------------------------------------------------------|----|---------------|------------------------------|-----------|---|--------------------------|------------------------|--------------|
|   | Set up account   Select an account to set up, or a registered   email address.   Corporate   Vuttor Yahoo   Aol. AOL   Or   ADD OTHER ACCOUNT                                                                                                    |    | ADD NEW ACCOU | NT<br>comm.com<br>d<br>email |           |   | < ADD NEW /<br>jane(<br> | ACCOUNT                | /nc          |
|   |                                                                                                    | MA | ANUAL SETUP   |                              | SIGN IN   |   | MANUAL SETUP             |                        | SIGN IN      |
|   | • +                                                                                                    | ٠  |               |                              | <-        |   | • –                      |                        | <-           |

7. Enter the information for Incoming Mail Server and Outgoing Mail Server.

## Incoming Server:

IMAP server - mail.polarcomm.com (Wolverton customers should use mail.wtc-mail.net) Security type - TLS Port - 143 **Outgoing Server:** SMTP - mail.polarcomm.com (Wolverton customers should use mail.wtc-mail.net) Security type - TLS Port - 587

- 8. Personalize your sync period and notification settings.
- 9. Change your account name and name that will appear on outgoing emails if you'd like then select Done.

| 8 🖾 😤 🐨 📶 90% 🖩 1:49 PM                                               | 9 🖾 🖾 🕱 🖓 🖉 9                                                                                       |
|-----------------------------------------------------------------------|----------------------------------------------------------------------------------------------------|
| < MANUAL SETUP                                                        | EDIT NAMES                                                                                          |
| Email sync period 1 month                                             | Your account has been set up. You can now change your account name and your name for outgoing amail |
| Sync schedule<br>Every 15 minutes ▼<br>⊘ Notify me when email arrives | Account name (optional)<br>jane @polarcomm.com<br>Your name (for outgoing email)<br>janedoe         |
| NEXT                                                                  | DONE                                                                                                |
| •                                                                     |                                                                                                    |

| 7 | 🖬 🖬 🗍 🕄 🗐 🕅 84                    | % 🛢 2:28 PM |
|---|-----------------------------------|-------------|
|   | < SERVER SETTINGS                 |             |
|   | ACCOUNT                           |             |
|   | Email address                     |             |
|   | jane@polarcomm.com                |             |
|   | User name                         |             |
|   | Janedoe                           |             |
|   | Password                          |             |
|   |                                   |             |
|   | <ul> <li>Snow password</li> </ul> |             |
|   | INCOMING SERVER                   |             |
|   | IMAP server                       |             |
|   |                                   |             |
|   | Security type                     |             |
|   | ILS V                             |             |
|   | Port                              |             |
|   |                                   |             |
|   | IMAP path prefix                  |             |
|   |                                   |             |
|   | OUTGOING SERVER                   |             |
|   | SMTP server                       |             |
|   | mail.polarcomm.com                |             |
|   | Security type                     |             |
|   | TLS 🔻                             |             |
|   | Port                              |             |
|   | 587                               |             |
|   | Verify before sending emails      |             |
|   | User name                         |             |
|   |                                   |             |
|   | Password                          |             |
|   |                                   |             |
|   | O Show password                   |             |
|   |                                   | NEXT        |
|   | • – –                             | $\leq$      |